### ประเด็นความรู้ /เรื่อง

เรื่อง การตั้งค่าเพื่อการใช้งาน MailGoThai ในเครื่องมืออุปกรณ์ Smart Phone

#### เหตุผลที่ทำ/ผลกระทบ

สำหรับบุคลากรที่ต้องการใช้งานระบบจดหมายอิเล็กทรอนิกส์ฯ ในโทรศัพท์เคลื่อนที่ หรืออุปกรณ์สื่อสาร เพื่อความสะดวกรวดเร็วในการตอบรับหรือส่งอีเมล์

#### ข้อแนะนำ/ ข้อควรปฏิบัติ

วิธีการตั้งค่าการใช้งาน

1. หน้าจอหลักของอุปกรณ์สื่อสาร ให้ผู้ใช้งานเลือกที่ ไอคอนเมนู "อีเมล์"

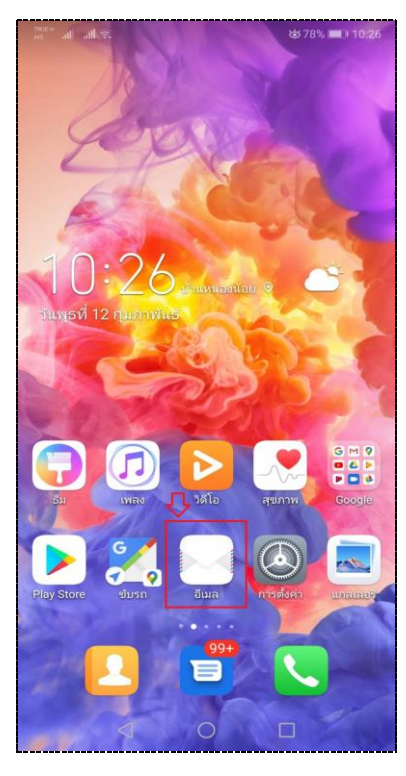

2. เลือกอื่นๆ

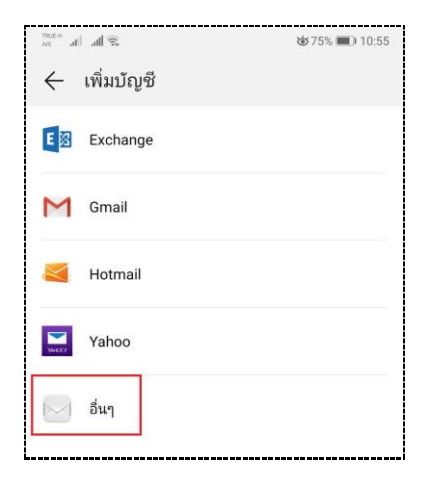

3. ระบบจะให้ผู้ใช้งานระบุอีเมล์และรหัสผ่าน จากนั้นเลือกที่ "การตั้งค่าเอง"

| <          | เพิ่มแอคเคาท์ใหม่     |             |  |
|------------|-----------------------|-------------|--|
| sun        | net.s@anamai.mail.g   | jo.th       |  |
| ••••       |                       |             |  |
| $\bigcirc$ | แสดงรหัสผ่าน          |             |  |
| 0          | ดั้งเป็นบัญชีเริ่มด้น |             |  |
|            |                       |             |  |
|            |                       |             |  |
|            |                       |             |  |
|            |                       |             |  |
|            |                       |             |  |
|            | การตั้งค่าเอง         | เข้าสู่ระบบ |  |

4. เลือกประเภทของแอคเคาท์ เป็น IMAP

| all all           | (62             |      | ₲77% | 10:30 |  |  |
|-------------------|-----------------|------|------|-------|--|--|
| 🔶 การตั้งค่าบัญชี |                 |      |      |       |  |  |
| ນັญชีนี้เป็า      | เบ้ญชีประเ      | ภทใด |      |       |  |  |
| IMAP              |                 |      |      | >     |  |  |
| POP3              |                 |      |      | >     |  |  |
|                   |                 |      |      |       |  |  |
|                   |                 |      |      |       |  |  |
|                   |                 |      |      |       |  |  |
|                   |                 |      |      |       |  |  |
|                   |                 |      |      |       |  |  |
|                   |                 |      |      |       |  |  |
|                   |                 |      |      |       |  |  |
|                   |                 |      |      |       |  |  |
|                   |                 |      |      |       |  |  |
|                   |                 |      |      |       |  |  |
|                   | $\triangleleft$ | 0    |      |       |  |  |

 ให้ผู้ใช้งานระบุรายละเอียดการตั้งค่า เซิฟเวอร์ IMAP ดังตัวอย่างในรูปภาพหน้าจอ หลังจากนั้นเลือก "ถัดไป"

| AS all all $\widehat{r}_{i}$                                               | Გ 77% ■0 10:30                                  |
|----------------------------------------------------------------------------|-------------------------------------------------|
| 🔶 การตั้งค่าบัญซี                                                          |                                                 |
| ชื่อผู้ใช้                                                                 |                                                 |
| sumet.s@anamai.mail.go.th                                                  |                                                 |
| รหัสผ่าน                                                                   |                                                 |
|                                                                            | Ŕ                                               |
| เซิร์ฟเวอร์                                                                |                                                 |
| incoming.mail.go.th                                                        |                                                 |
| พอร์ต                                                                      |                                                 |
| 993                                                                        |                                                 |
|                                                                            |                                                 |
| ประเภทการรักษาความปลอดภัย                                                  | SSL/TLS (ยอมรับ<br>ใบรับรองทั้งหมด) >           |
| ประเภทการรักษาความปลอดภัย<br>ส่วนนำของพาธ IMAP                             | SSL/TLS (ยอมรับ<br>ใบรับรองทั้งหมด) >           |
| ประเภทการรักษาความปลอดภัย<br>ส่วนนำของพาธ IMAP<br>เป็นตัวเลือก             | SSL/TLS (ยอมรับ<br>ใบรับรองทั้งหมด) >           |
| ประเภทการรักษาความปลอดภัย<br>ส่วนนำของพาธ IMAP<br>เป็นตัวเลือก             | SSL/TLS (บอมรับ<br>ใบรับรองทั้งหมด) >           |
| ประเภทการรักษาความปลอดภัย<br>ส่วนน่าของพาธ IMAP<br>เป็นตัวเลือก            | SSL/TLS (ขอมรับ<br>ใบรับรองทั้งหมด) >           |
| ประเภทการรักษาความปลอดภัย<br>ส่วนน่าของพาธ IMAP<br>เป็นตัวเลือก            | SSL/TLS (ขอมรับ<br>ใบรับรองทั้งหมด)             |
| ประเภทการรักษาความปลอดภัย<br>ส่วนนำของพาธ IMAP<br>เป็นตัวเลือก             | SSL/TLS (ขอมรับ<br>ใบรับรองทั้งหมด) >           |
| ประเภทการรักษาความปลอดภัย<br>ส่วนนำของพาธ IMAP<br>เป็นตัวเลือก<br>ก่อนหน้า | รรเ∠าเร (ขอมรับ<br>ใบรับรองทั้งหมต) ><br>ถัดไป  |
| ประเภทการรักษาความปลอดภัย<br>ส่วนนำของพาธ IMAP<br>เป็นตัวเลือก<br>ก่อนหน้า | รรุL/TLS (ขอมรับ<br>ใบรับรองทั้งหมด) ><br>ถัดไป |

 ในส่วนนี้จะเป็นการตั้งค่า เซิฟเวอร์ SMTP ให้ผู้ใช้งานระบุรายละเอียดในส่วนต่างๆ ของหน้าจอ ตาม ตัวอย่างในรูปภาพหลังจากนั้นเลือก "ถัดไป"

| all all 🙃                 | 🕸 77% 🔳 10:31                           |
|---------------------------|-----------------------------------------|
| 🔶 การตั้งค่าบัญชี         |                                         |
| เซิร์ฟเวอร์ SMTP          |                                         |
| outgoing.mail.go.th       |                                         |
| พอร์ด                     |                                         |
| 465                       |                                         |
| ประเภทการรักษาความปลอดภัย | SSL/TLS (ยอมรับ ><br>ใบรับรองทั้งหมด) > |
| 🤜 ต้องลงชื่อเข้าใช้       |                                         |
| ชื่อผู้ใช้                |                                         |
| sumet.s@anamai.mail.go.th |                                         |
| รหัสผ่าน                  |                                         |
|                           | B                                       |
|                           |                                         |
|                           |                                         |
|                           |                                         |
|                           |                                         |
| ก่อนหน้า                  | ถัดไป                                   |
|                           | _                                       |
| < 0                       |                                         |

7. หน้าจอจะแสดงทางเลือกความถี่ในการซิงค์อีเมล์ ผู้ใช้สามารถกำหนดเวลาในการซิงค์ได้ จากนั้นติ๊ก
✓ ในช่องรายการ "แจ้งเตือนเมื่อมีอีเมล์ขาเข้า" กับ ซิงค์อีเมล์จากบัญชีนี้ และเลือก "ถัดไป"

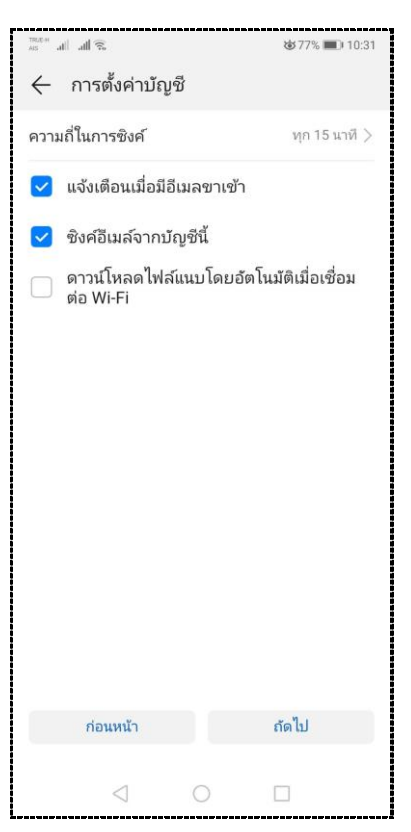

8. ระบบจะแสดงรายการจดหมายฯ ของผู้ใช้งานทันที ดังตัวอย่างที่แสดงอยู่ในหน้าจอด้านล่าง

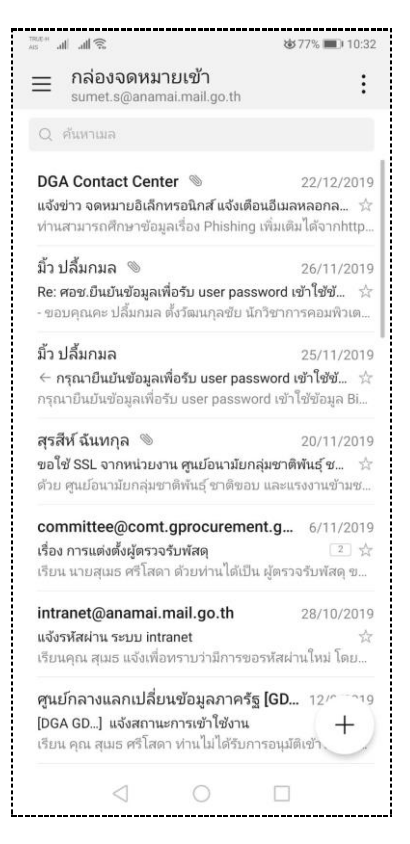

# **วันที่จัดทำ** 29 กรกฎาคม 2563

## 1. แหล่งข้อมูลอ้างอิง

- เว็บไซต์สำนักงานพัฒนารัฐบาลดิจิทัล (องค์การมหาชน) (สพร.) ในหัวข้อคู่มือบริการ MailGoThai
- **ผู้จัดทำ** นายสุเมธ ศรีโสดา